# guick guide

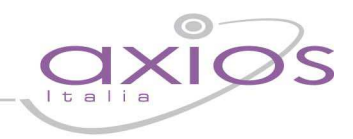

### PROCEDURA DI CAMBIO ANNO GESTIONE PROTOCOLLO

#### Parametri Generali

Per effettuare la procedura di cambio anno gestione in area protocollo è necessario posizionarsi su: **Annuali -> Cambio Anno** e modificare l'Anno di Gestione (vedi fig. 1 e 2):

| 🧉 Gi | estione Pro | tocollo [6.0 | 0.2]    |           |              |   |
|------|-------------|--------------|---------|-----------|--------------|---|
| File | Giornaliere | Periodiche   | Annuali | Utilità   | Finestra     | ? |
|      |             |              | Ca      | ambio Ani | no           |   |
|      |             |              | In      | portazion | ne Titolario | 0 |
| -    |             |              |         |           |              |   |

fig. 1

| / | Impostazioni correnti                              |             |           |    |  |  |
|---|----------------------------------------------------|-------------|-----------|----|--|--|
|   | Utente                                             | RMIC01234 A | XIOS ITAL | IA |  |  |
|   | Anno Gestione 2014 🚔 Anno Scolastico 2013 🐳 / 2014 |             |           |    |  |  |

fig. 2

N.B.: oltre ad impostare l'anno di gestione sul quale lavorare, è consigliabile controllare che il codice meccanografico visualizzato sia lo stesso con il quale si è gestito il registro del protocollo l'anno precedente.

Ulteriormente occorre verificare all'interno dei "Parametri generali" (dal menu **File -> Tabelle -> Parametri Generali**) che l'anno sia cambiato e che alla voce "Ultimo Registrato" della sezione "Numero Protocollo" vedi fig. 3, il numeratore sia impostato a zero (0).

## guick guide

| 😓 🖻 🛅 🐬                                                                                                  | * 🗐 🔛 😂 😂 🚺                                                                                                    |                                                                                                    |
|----------------------------------------------------------------------------------------------------|----------------------------------------------------------------------------------------------------|----------------------------------------------------------------------------------------------------|
|                                                                                                    |                                                                                                    |                                                                                                    |
| 1                                                                                                    | PARAMETRI GENER                                                                                                    | ALI                                                                                                    |
| Anno 2014                                                                                                | Modalità Amministrator                                                                                                    | re 🔽                                                                                                    |
| Ú.                                                                                                    | Dati Scuola                                                                                                    |                                                                                                    |
| [                                                                                                    |                                                                                                    |                                                                                                    |
| )                                                                                                    | Utente Corrente                                                                                                    | Connessione Database                                                                                                    |
| Utente [                                                                                                 | sissi                                                                                                    |                                                                                                    |
| Protocollo Riservato                                                                                     | Non attivo                                                                                                    | ▼ Server                                                                                                    |
|                                                                                                    | Strumenti Amminist                                                                                                    | ratore                                                                                                    |
| Tipo inserimento<br>(Consente si impostare l<br>inserimento delle registra<br>specifica tipologia per qu | utti  Controllo Tipologia a modalità di (Consente le registrazioni in azioni ad una Britrata e in Usoita con lo uesto PC.) stesso numero di protocollo) | Blocco Data 🦳 Blocco Numero 🎵<br>(in fase di inserimento) (in fase di inserimento)<br>Visualizza registrazioni Protocollo di Emergenza 🎵 |
|                                                                                                    |                                                                                                    | Stampa logo 🖡                                                                                                    |
| Cartella condivisa imr                                                                                   | nagini/documenti digitali (C:\Condivisa                                                                                                    |                                                                                                    |
| ni -                                                                                                    | Strumenti Utenl                                                                                                    | te                                                                                                    |
| Richiede se acquisire<br>(in fase di inserimento)                                                        | immagine del documento 🛛 🔽                                                                                                    |                                                                                                    |
| W                                                                                                    | Numero Protocollo / Reg                                                                                                    | gistrazioni                                                                                                    |
| 633                                                                                                    |                                                                                                    |                                                                                                    |

### **Titolario**

E' inoltre necessario, solo nel caso sia stato inserito negli anni precedenti, importare il Titolario.

Selezionare dal menù **"ANNUALI**" la voce **"IMPORTAZIONE TITOLARIO**" (vedi fig. 4) oppure entrare nella gestione del Titolario dal menù **"FILE>TABELLE>TITOLARIO**" e selezionare il tasto in basso con la dicitura **"IMPORTA**" (vedi fig. 5).

| s destione Protocotto [0.0.2] |             |            |         |           |              |   |
|-------------------------------|-------------|------------|---------|-----------|--------------|---|
| -ile                          | Giornaliere | Periodiche | Annuali | Utilità   | Finestra     | ? |
|                               |             |            | G       | ambio Anr | or           |   |
| 3                             |             |            | In      | portazior | ne Titolario |   |

#### fig. 4

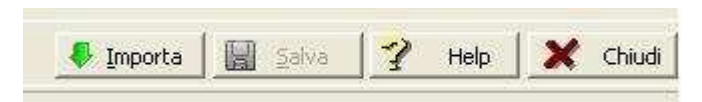

### quick guide

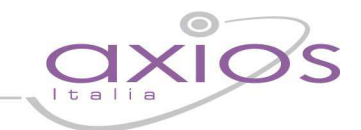

Una volta avviata la funzione, la procedura chiederà da quale anno, in cui risulta essere inserito il Titolario, importare i dati. A questo punto selezionare l'anno desiderato, di solito il precedente a quello odierno e selezionare "**IMPORTA**" (vedi fig. 6).

| Importazione Titolario                                                                         |            |
|------------------------------------------------------------------------------------------------|------------|
| Questa procedura permette di importatre il Titola<br>nell'anno corrente da un anno precedente. | ario       |
| Selezionare l'anno di gestione da cui importare i dati;                                        |            |
| Anno di gestion 2013 Titoli: 16<br>Sottotitoli: 33                                             |            |
| Importa Help Chiudi                                                                            | 1 <u>)</u> |
| Fig. 6                                                                                         |            |

Al termine della procedura sarà visualizzato un messaggio di conferma importazione.